# **User Manual**

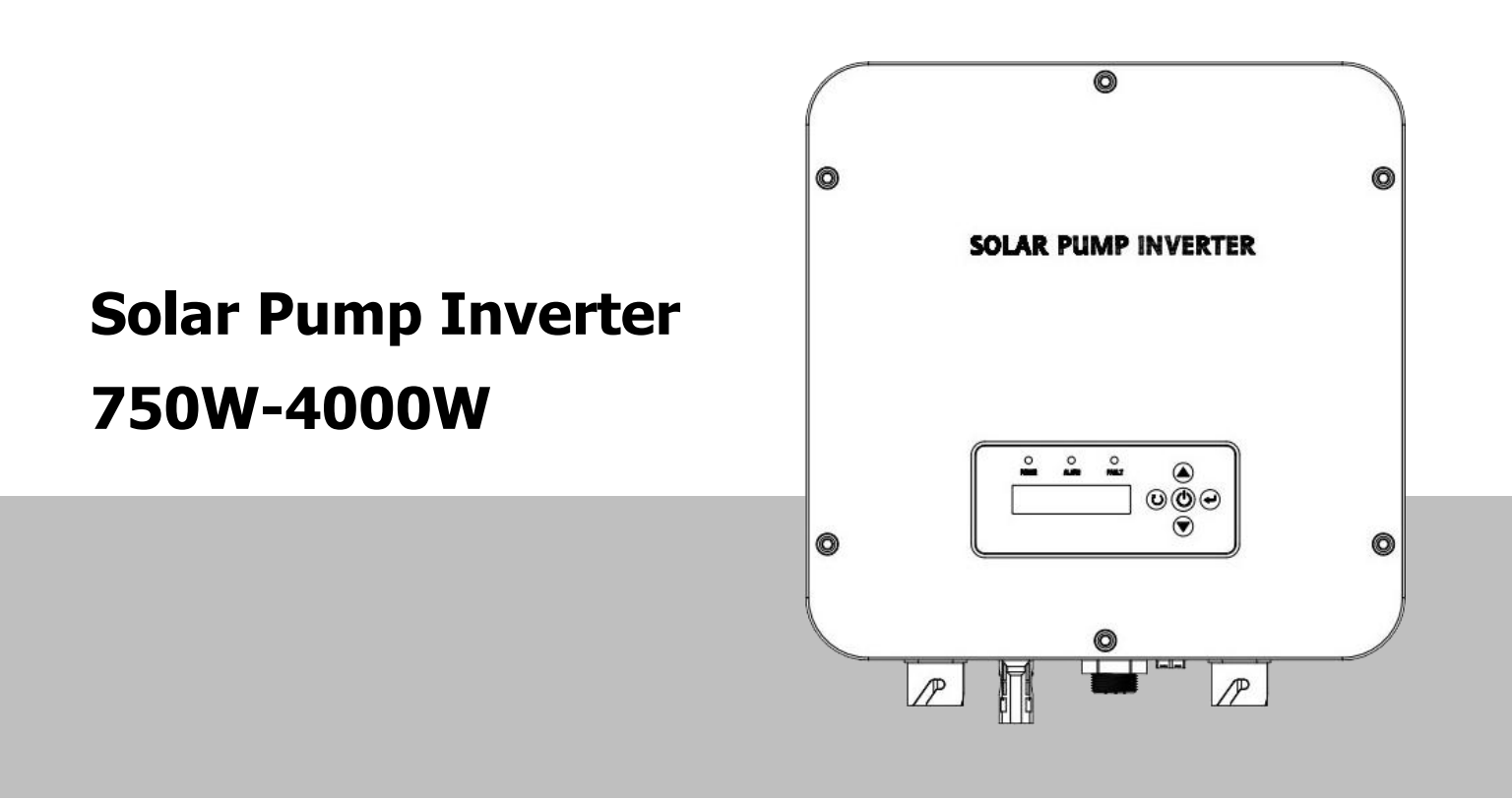

## Table of contents

| Information on this Manual   | 1  |
|------------------------------|----|
| Validity                     | 1  |
| Scope                        | 1  |
| Target Group                 | 1  |
| Safety Instructions          |    |
| Symbols                      | 2  |
| Introduction                 | 3  |
| Features                     | 3  |
| Product Overview             |    |
| Installation                 | 5  |
| Unpacking and Inspection     | 5  |
| Mounting the Unit            | 5  |
| Wiring Introduction          | 6  |
| Terminal Introduction        | 6  |
| Assemble DC Connector        | 7  |
| Assemble AC Output Connector | 7  |
| Assemble AC Input Connector  | 9  |
| Assemble sensor Connector    | 10 |
| Wiring of Water Level Sensor | 11 |
| Recommended Diameter of Wire | 12 |
| Operation                    |    |
| Display Panel                |    |
| Boot model selection         |    |
| LCD Display Information      |    |
| Debugging guidance           |    |
| Parameters Setting           |    |
| Function Parameters          |    |
| Troubleshooting              |    |
| Specifications               |    |

## **Information on this Manual**

### Validity

This manual is valid for the following devices: 750ST2, 1500ST2, 2200ST2, 4000ST2

#### Scope

This manual describes the assembly, installation, operation and troubleshooting of this unit. Please read this manual carefully before installations and operations.

### **Target Group**

This document is intended for qualified persons and end users. Tasks that do not require any particular qualification can also be performed by end users. Qualified persons must have the following skills:

- Knowledge of how a pump inverter works and is operated
- Training in how to deal with the dangers and risks associated with installing and using electrical devices and installations
- Training in the installation and commissioning of electrical devices and installations.
- Knowledge of the applicable standards and directives
- Knowledge of and compliance with this document and all safety information

#### **Safety Instructions**

WARNING: This chapter contains important safety and operating instructions. Read and keep this manual for future reference.

#### Inspection

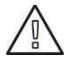

If missing components or damaged inverter is found after receiving, please do NOT install or operate it. Otherwise, it may cause human injury or equipment damage.

#### Installation

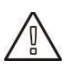

- 1. Before installation, please make sure if the voltage range of PV panel meets the requirement.
- 2. Check if all wires are firmly connected without short circuit. Otherwise, it will cause equipment damage.
- 3. Do NOT install this inverter under direct sunlight because high temperature may cause equipment damage.
- 4. Please install the inverter away from inflammable and explosive objectives. Please ensure no liquid can enter the inverter.
- 5. Please install the inverter on metal non-combustible surface.

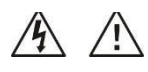

- 1. **CAUTION!!** Only qualified personnel can install and operate this inverter.
- 2. To reduce risk of electric shock, disconnect power source before making wire connection. Otherwise, it may cause electrical shock.

- 3. To reduce risk of electric shock, NEVER touch any terminals on electric circuits.
- 4. If connection cable between inverter and water pump is more than 50m, please be sure to install a three-phase AC reactor. Inductance value for each phase is about 1mH. Otherwise, water pump would be easily to be damaged.

#### Operation

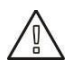

- 1. Only after wire connection is complete and put cover back to the inverter, it's Enter to do commissioning. Otherwise, it will cause electric shock
- 2. If sunlight is sufficient but little water is pumped, maybe the wires on motor connection are reversely connected. Please reverse any two wires of them.
- 3. When testing water pump, be sure to install water pump at appropriate water level. Never allow water pump in dry running. Otherwise, the inverter will activate protection.

#### Maintenance

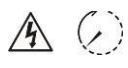

- 1. Only qualified personnel can maintain, repair, inspect the inverter and replace any components.
- 2. It may still contain energy after disconnecting power source within 5 minutes. Only service after the bus voltage is within safe range.

| (±                      | Grounding Wire of Equipment                                                                                                    |
|-------------------------|----------------------------------------------------------------------------------------------------|
| $\sim$                  | AC Value                                                                                                    |
|                         | DC Value                                                                                                    |
| Ø                       | Phase                                                                                                    |
| Ĩ                       | Before operating inverter, please read the instruction.                                                                                                    |
| ▲ ⊘<br><u>5 minutes</u> | In order to avoid electric shock, breack off machine with PV terminal and AC terminal for at least 5 minutes, then contact the wire of machine output terminal and input terminal |
|                         | Warning: when machine works, the temperature of metal shell may be very high.                                                                                                    |

#### Symbols

## Introduction

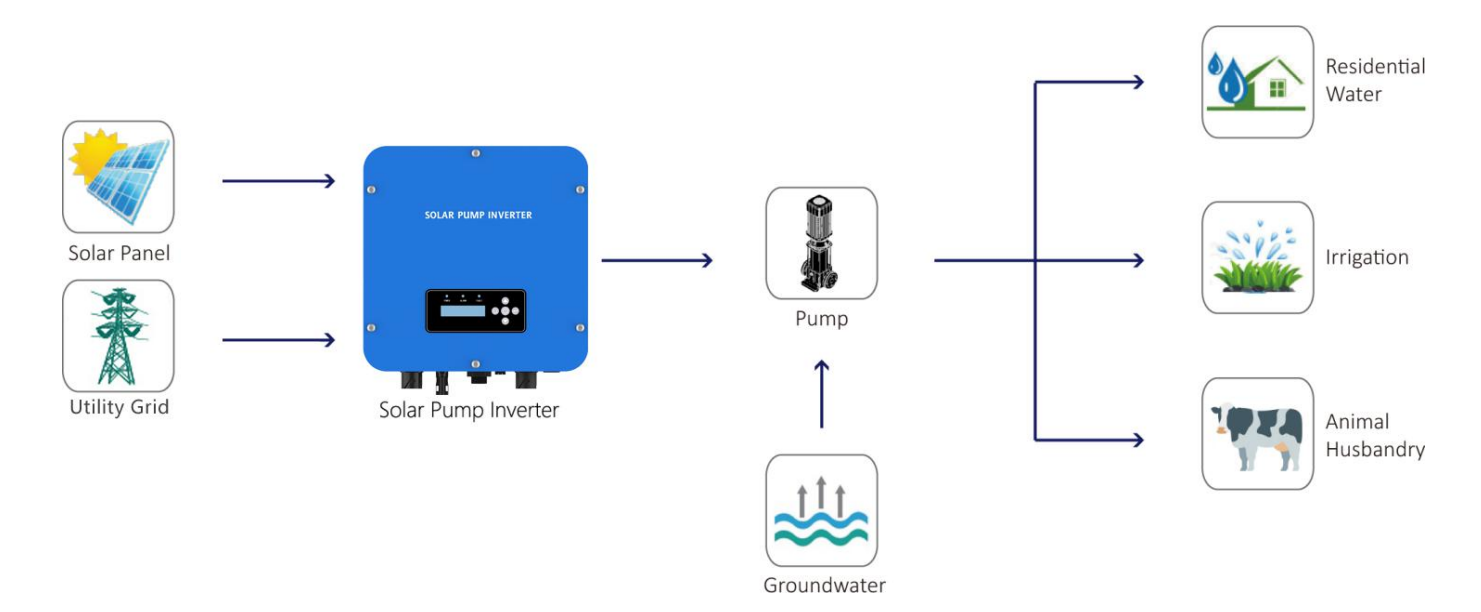

Solar Pumping System

This is a solar pump inverter which allows power to be switched from the AC/DC power obtained from solar panels and gird to the AC power needed to control the pump.

This series solar pump inverters are built-in with Boost circuit for MPPT solar charger to maximize solar power, and able to set the priority of PV and utility grid input. The inverter is suitable for submersible pumps, ground pumps, swimming pool pumps and other pumps using three phase asynchronous motors.

#### Features

- Rated power 750W to 4000W
- Inbuilt MPPT solar controller
- Inbuilt BOOST circuit for broaden PV voltage range
- Automatic selection of photovoltaic and AC power
- IP65 protection level
- Built-in full protection and self-diagnosis
- Soft start function
- Comprehensive LCD and LEDs display real-time system status
- Remote monitoring through GPRS /WIFI (optional)

#### **Product Overview**

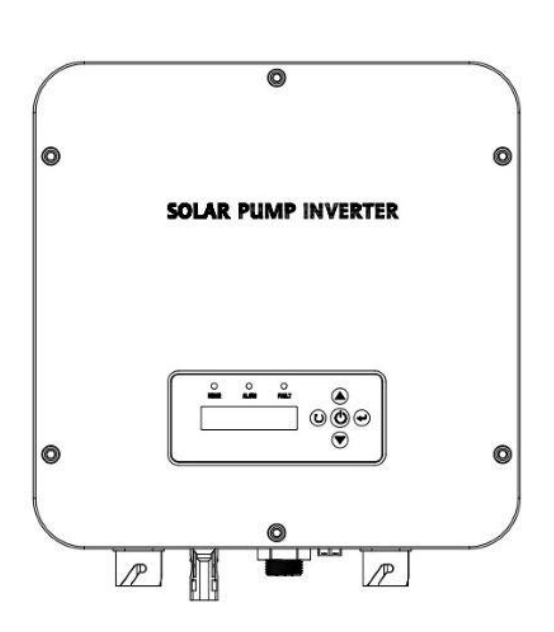

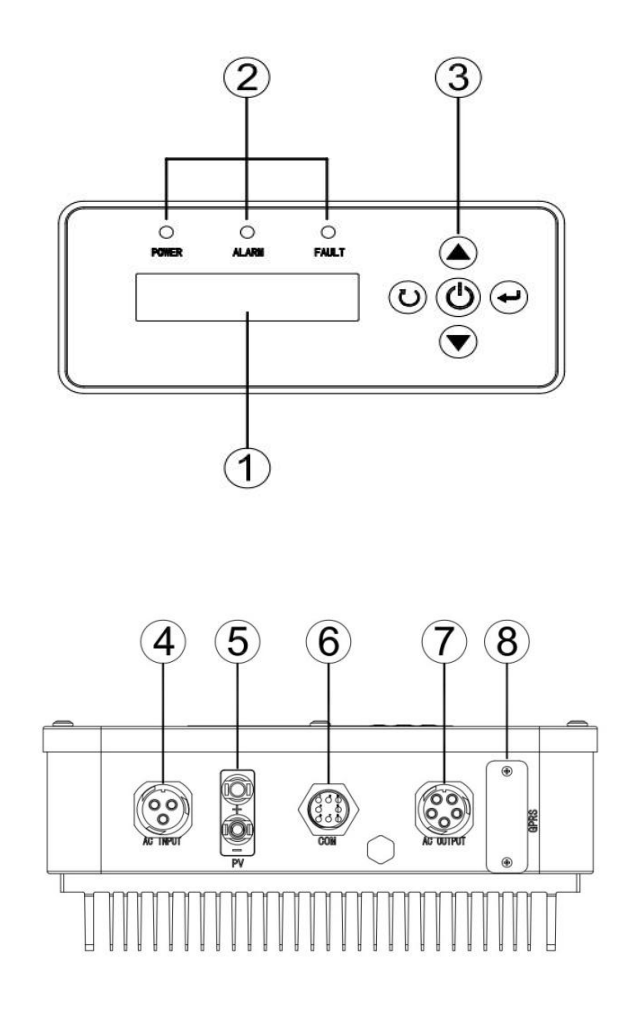

- 1. LCD display
- 2. LED indicators
- 3. Function buttons
- 4. AC input
- 5. PV input
- 6. Water level sensor port
- 7. AC output
- 8. GPRS/WIFI communication port

## Installation

### **Unpacking and Inspection**

Before installation, please inspect the unit. Be sure that nothing inside the package is damaged. You should have received the following items inside of package:

- The unit x 1
- User manual x 1
- Attachment x 1

### **Mounting the Unit**

Consider the following points before selecting where to install:

- Do not mount the inverter on flammable construction materials.
- Mount on a solid metal surface.
- Avoid direct sunlight. Be sure the environment is shady and cool.
- Be sure to install the inverter into a box with waterproofand dustproof.
- Install this inverter at eye level in order to allow the LCD display to be read at all times.
- The recommended installation position is to be adhered to the wall vertically.
- Be sure to keep other objects and surfaces as shown in the diagram to guarantee sufficient heat dissipation and to have enough space for removing wires.

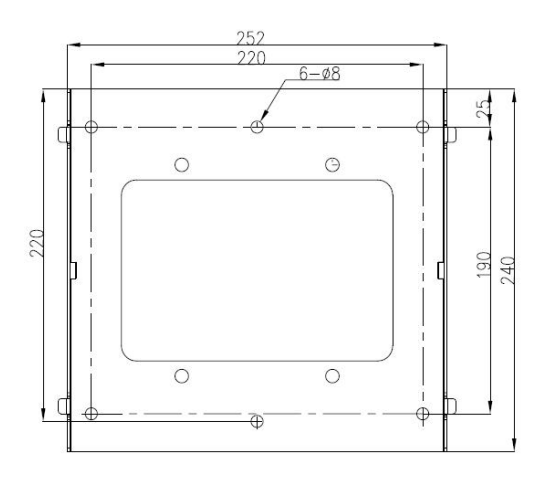

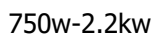

SUITABLE FOR MOUNTING ON CONCRETE OR OTHER NON-COMBUSTIBLE SURFACE ONLY.

#### Install Safety Nut

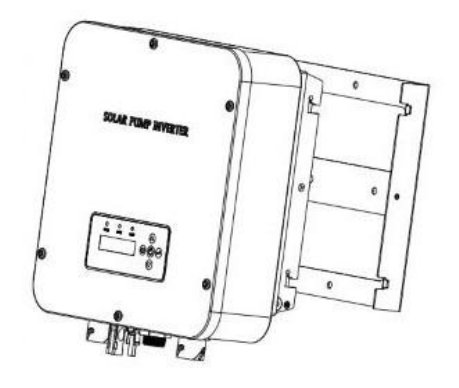

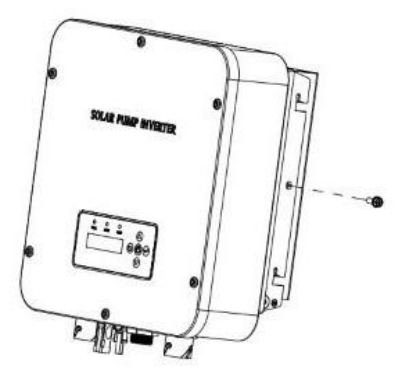

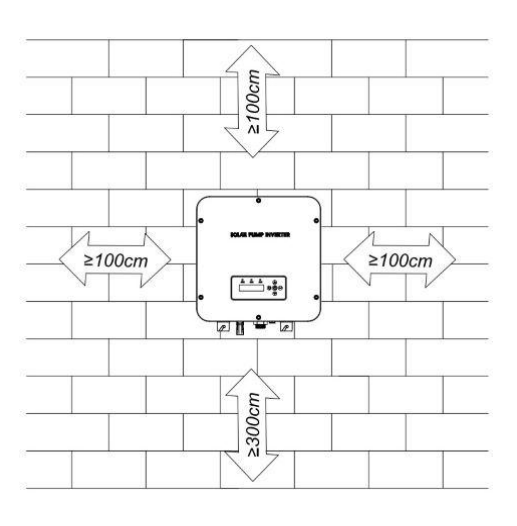

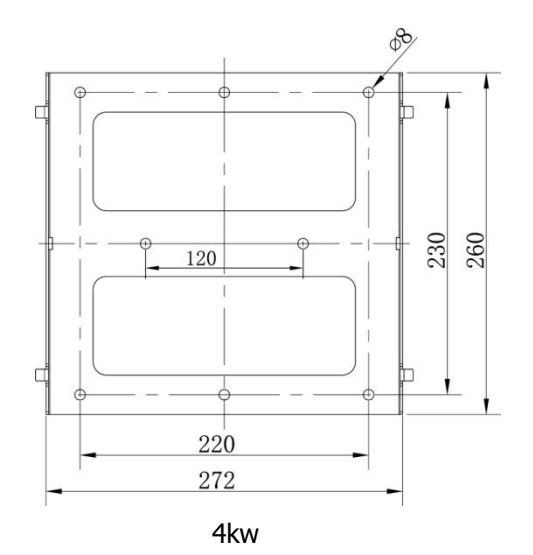

## **Wiring Introduction**

There is AC input, DC input, water level sensor connection terminal, GPRS (optional), and AC output terminal.

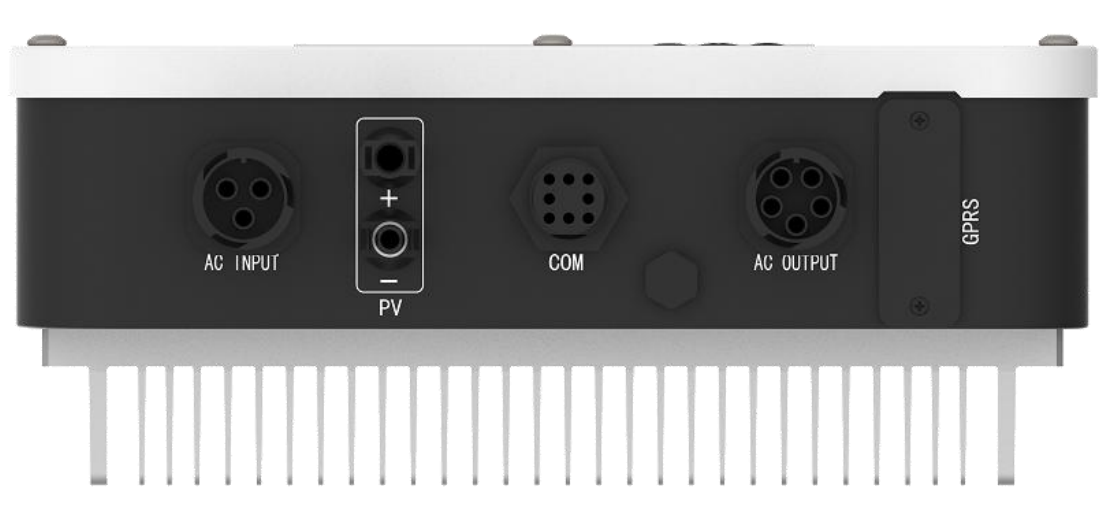

#### **Terminal Introduction**

| Socket                                                                 | Terminal Introduction | Wiring Introduction                           |
|------------------------------------------------------------------------|-----------------------|-----------------------------------------------|
| D) /                                                                   | PV+                   | Connect with the positive pole of solar array |
| ΓV                                                                     | PV-                   | Connect with the negative pole of solar array |
|                                                                        | L                     | Connect with power grid L phase               |
| AC Input                                                               | Ν                     | Connect with power grid N phase               |
|                                                                        | PE                    | Connect with protective ground wire           |
|                                                                        | 1                     | Connect with motor U phase                    |
| AC Output<br>(3 PH motor connect 1, 2, L)<br>(1 PH motor connect 1, L) | 2                     | Connect with motor V phase                    |
|                                                                        | L                     | Connect with motor W phase                    |
|                                                                        | PE                    | Connect with protective ground wire           |
|                                                                        | 1                     | Connect with Sensor 2 of water tank           |
|                                                                        | 2                     | Connect with Sensor 2 of water tank           |
| COM torminal                                                           | 3                     | /                                             |
|                                                                        | 4                     | 1                                             |
|                                                                        | 5                     | Connect with Sensor 1 of water well           |
|                                                                        | 6                     | Connect with Sensor 1 of water well           |
|                                                                        | 1                     | +5V                                           |
|                                                                        | 2                     | TXD-232                                       |
| GPRS connection terminal                                               | 3                     | RXD-232                                       |
|                                                                        | 4                     | GND                                           |

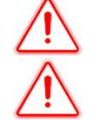

Warning: The places of input sockets of DC positive pole and negative pole of different models are different. Warning: The signal marshalling sequence of AC output sockets of different models are different.

#### **Assemble DC Connector**

Strip the cable 6-8mm, then connect the bare wire core into core tube of connector.

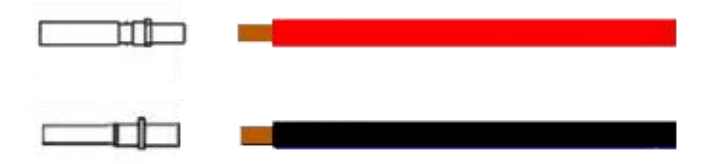

Crimp contact barrel by using a hex crimping die. Put the contact barrel with striped cable in the corresponding crimping notch and crimp the contact. Insert the core tube into slot of connection until hear the sound indicating fit in place.

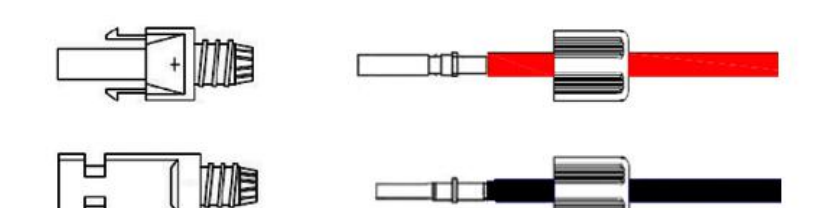

Tighten the nuts to finish the wiring.

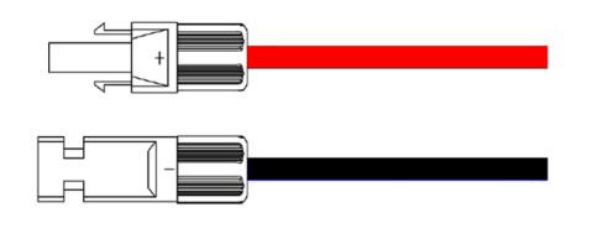

Warning: Risk of electric shock! Before shifting solar panel, disconnect the pump inverter AC and DC. Besides, allow 5-minute internal capacitance discharging.

#### **Assemble AC Output Connector**

Connection to the AC output side terminal for the solar pump inverter, there are two types of AC connector mode.

For type I of 3 phase AC output connector: AC connnector 1,2,L,PE gets connection with the pump through 4 wires (U wire, V wire, W wire and PE wire)

For type II of 1 phase AC output connector: AC connnector L, 1,PE gets connection with the pump through 3 wires (L wire, N wire and PE wire)

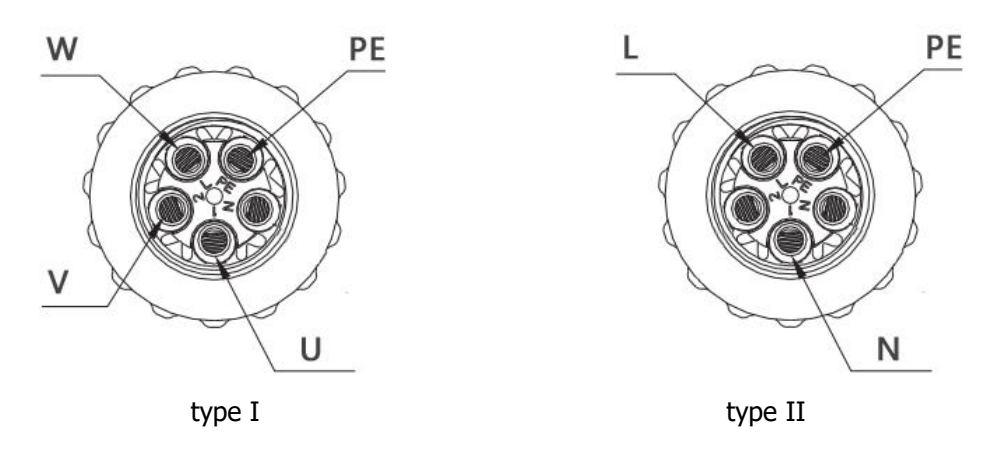

Remove the parts of teh AC connection plug from the accessory bag. Guide the pressure screw sealing right, threaded sleeve over the AC cable.

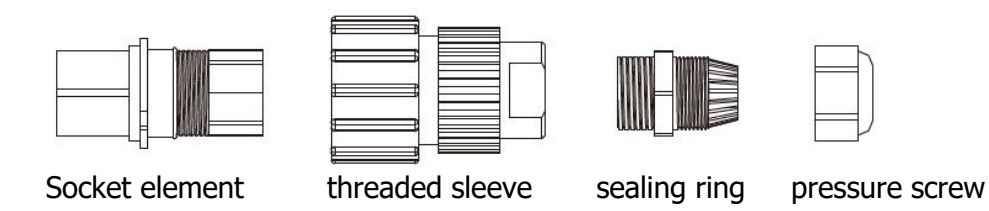

Insert the stripped and bared conductors U, V, W, PE in to screw terminals with sign U, V, W, PE on the socket element and tighten the screws.

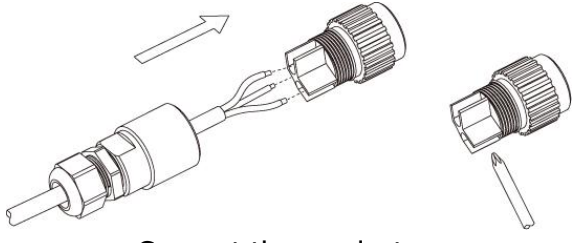

Connect the conductors

Push the threaded sleeve in to the socket element. Screw the pressue screw thightly onto the threaded sleeve.

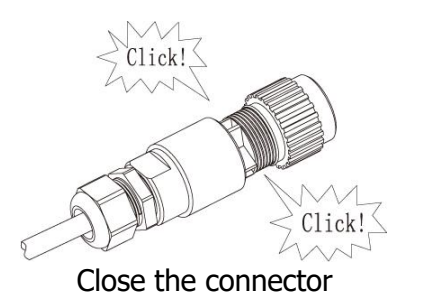

Insert the AC onnnection plug into the AC connection receptable on the inverter.

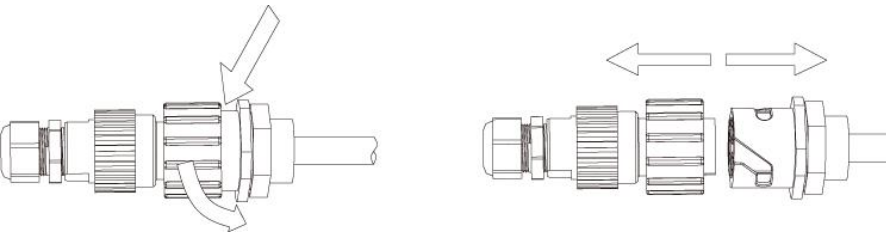

Lock the housing

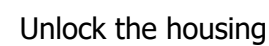

### **Assemble AC Input Connector**

Remove the parts of teh AC connection plug from the accessory bag. Guide the pressure screw sealing right, threaded sleeve over the AC cable.

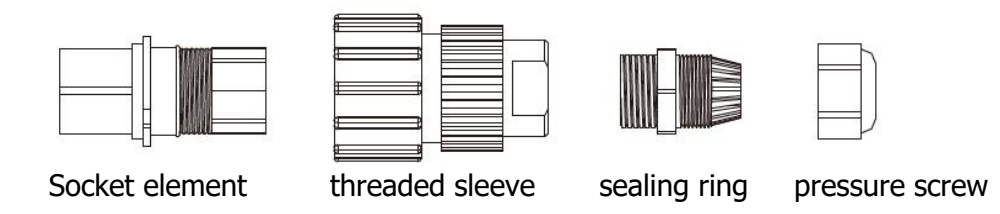

Insert the stripped and bared conductors L, N, PE in to screw terminals with sign L, N, PE on the socket element and tighten the screws.

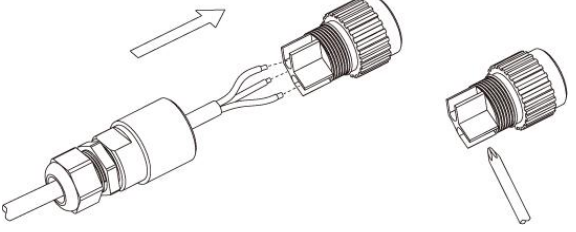

Connect the conductors

Push the threaded sleeve in to the socket element. Screw the pressue screw thightly onto the threaded sleeve.

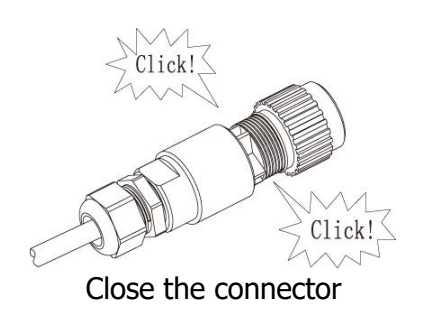

Insert the AC onnnection plug into the AC connection receptable on the inverter.

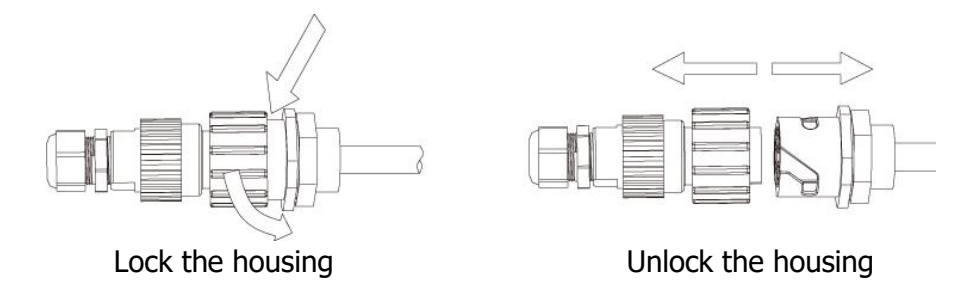

#### **Assemble sensor Connector**

| Pin number | Wiring Introduction         |
|------------|-----------------------------|
| 1          | Connect with sensor of tank |
| 2          | Connect with sensor of tank |
| 3          | /                           |
| 4          | /                           |
| 5          | Connect with sensor of well |
| 6          | Connect with sensor of well |
| 7          | /                           |
| 8          | /                           |

The series inverter has one 8 Pin signal connector, signal cable ports:

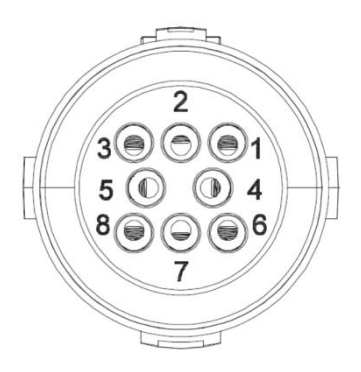

Insert the stripped and bared cable through pressure screw, seal ring, threaded sleeve in sequence, insert cables into connection terminal according to number indicates on it and tighten the screws firmly.Please try to pull out the wire to make sure the it is well connected.

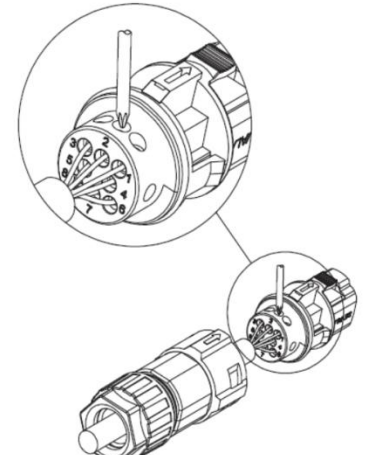

Push the threaded sleeve into the socket. Tighen up the cap on the terminal.

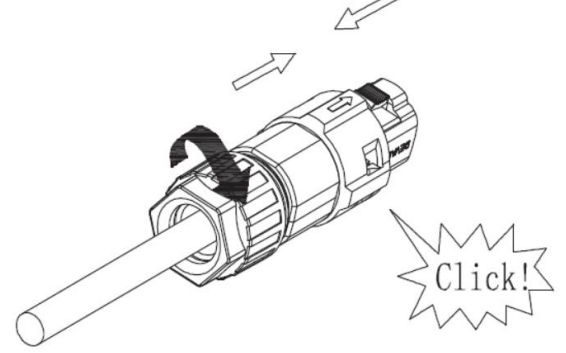

Push the threaded sleeve to connection terminal until both are locked tightly on the inverter

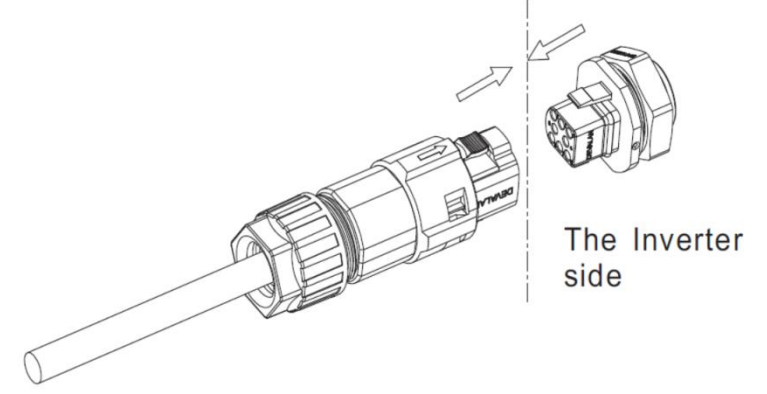

Press the fasteners and pull it out form the inverter.

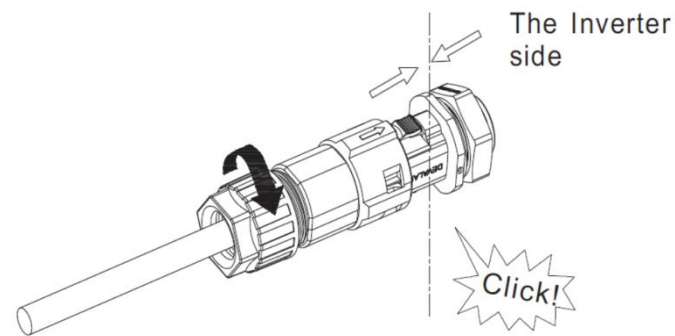

Wiring of Water Level Sensor

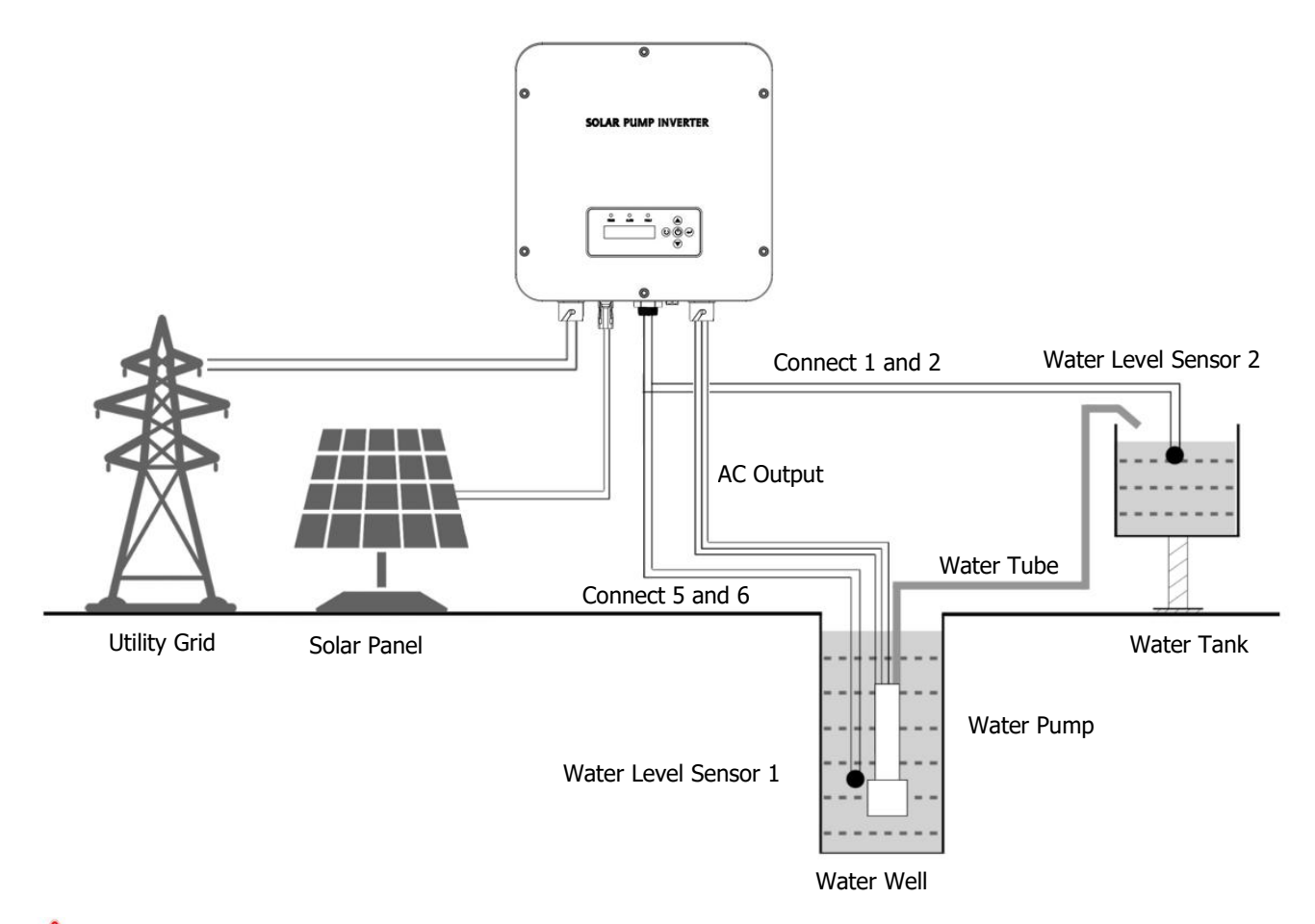

Notice: connect water level sensor 1 and detect water shortage. Respectively connect two signal lines of sensor with 5 and 6 of COM terminal. When water level sensor 1 detects that the water level of well is lower than the level set by sensor, the pump inverter will delay for 5s, then turn off output protection pump. The water level recovers. Wait for 20s, then the pump inverter re-works normally.

Notice: connect water level sensor 2 to defect whether water is full. Connect two signal lines of sensor with 1 and 2 of COM terminal. When water level sensor 2 detects that the water level of water tank exceeds the level set by sensor, the pump inverter delays for 5s and turns off output; when water level is lower than set level, wait for 20s, then pump inverter re-starts to work normally.

| Model                  | Recommended<br>output<br>current(A) | Output<br>voltage(V) | length≤<br>30m | length≤<br>60m | length≤<br>90m | length≤<br>120m | length≤<br>150m | length≤<br>180m | length≤<br>210m |
|------------------------|-------------------------------------|----------------------|----------------|----------------|----------------|-----------------|-----------------|-----------------|-----------------|
| 750ST2                 | 4.2A (3PH) /<br>5.1A (1PH)          | 220V                 | 1              | 1.5            | 2.5            | 4               | 4               | 4               | 6               |
| 1500ST2                | 7.5A (3PH) /<br>10.2A (1PH)         | 220V                 | 1.5            | 2.5            | 2.5            | 6               | 6               | 6               | 6               |
| 2200ST2                | 10A (3PH) /<br>14A (1PH)            | 220V                 | 2.5            | 2.5            | 4              | 6               | 6               | 6               | 6               |
| 4000ST2                | 16A (3PH) /<br>25A (1PH)            | 220V                 | 4              | 4              | 6              | 8               | 8               | 8               | 8               |
| Units: mm <sup>2</sup> |                                     |                      |                |                |                |                 |                 |                 |                 |

#### **Recommended Diameter of Wire**

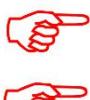

Notice: The environment temperature for the above recommended wire dimension should  $\leq$  50°C.

Notice: Large-power wall-mounted model uses multiple-channel DC input. The dimension of DC wire of each channel shall be selected according to the above table.

## Operation

### **Display Panel**

Solar pump inverter uses LCD operation panel. The operation panel is shown in the figure, including 3 LED lights, LCD display and 5 keys.

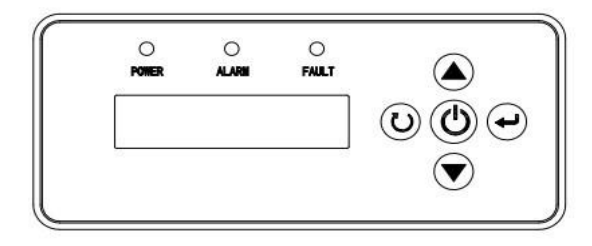

| Indicator and Key | Name                            |                                                                                                    | Function Introduction                                  |  |  |
|-------------------|---------------------------------|----------------------------------------------------------------------------------------------------|--------------------------------------------------------|--|--|
| POWER             | System running<br>indicator     | Green                                                                                                    | LED on, inverter is running                            |  |  |
| ALARM             | Warning<br>indicator            | Yellow                                                                                                    | LED on, warning or LED flashing in auto operation mode |  |  |
| FAULT             | Failure indicator               | Red                                                                                                    | LED on, system failure                                 |  |  |
|                   | Operation /<br>Stop Key         | <ol> <li>Press for a short time, then the inverter start<br/>control;</li> <li>Press for 2s, then inverter stops control.</li> </ol>                                                                                                    |                                                        |  |  |
|                   | Confirm /<br>Programming<br>Key | 1.Press for a short time to enter programming<br>mode. After altering parameter, "press for a<br>short time" to confirm the alteration<br>2. Press for 2s to enter the programming menu.                                                                           |                                                        |  |  |
|                   | Increment Key                   | 1.When control parameter displays state<br>increase parameter number or parameter value;<br>2. When operation displays data state, accordin<br>to operation mode, increase output frequency of<br>display current operation data.                                  |                                                        |  |  |
|                   | Decrement Key                   | <ol> <li>When control parameter displays state, prefor a short time to decrease parameter number or parameter value.</li> <li>When operation shows data state, according to operation mode, decrease output frequent or display current operation data.</li> </ol> |                                                        |  |  |
| O                 | Return Key                      | Return th                                                                                                    | ne initial display                                     |  |  |

#### **Boot Model Selection**

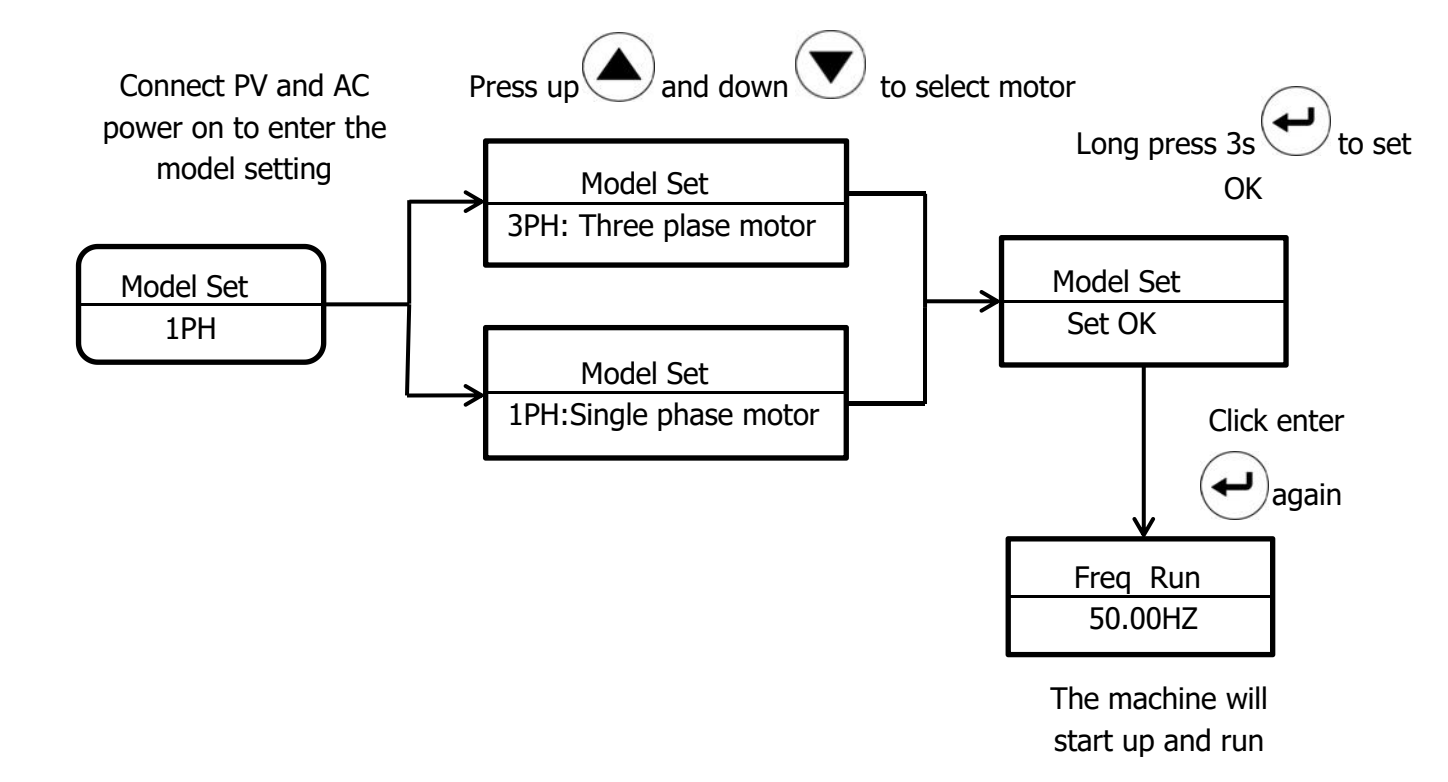

### **LCD Display Information**

The LCD display information includes operation data, control parameters, and historical parameters. The information on the display will be switched in turns by pressing UP/DOWN key. The selectable information will be switched as below.

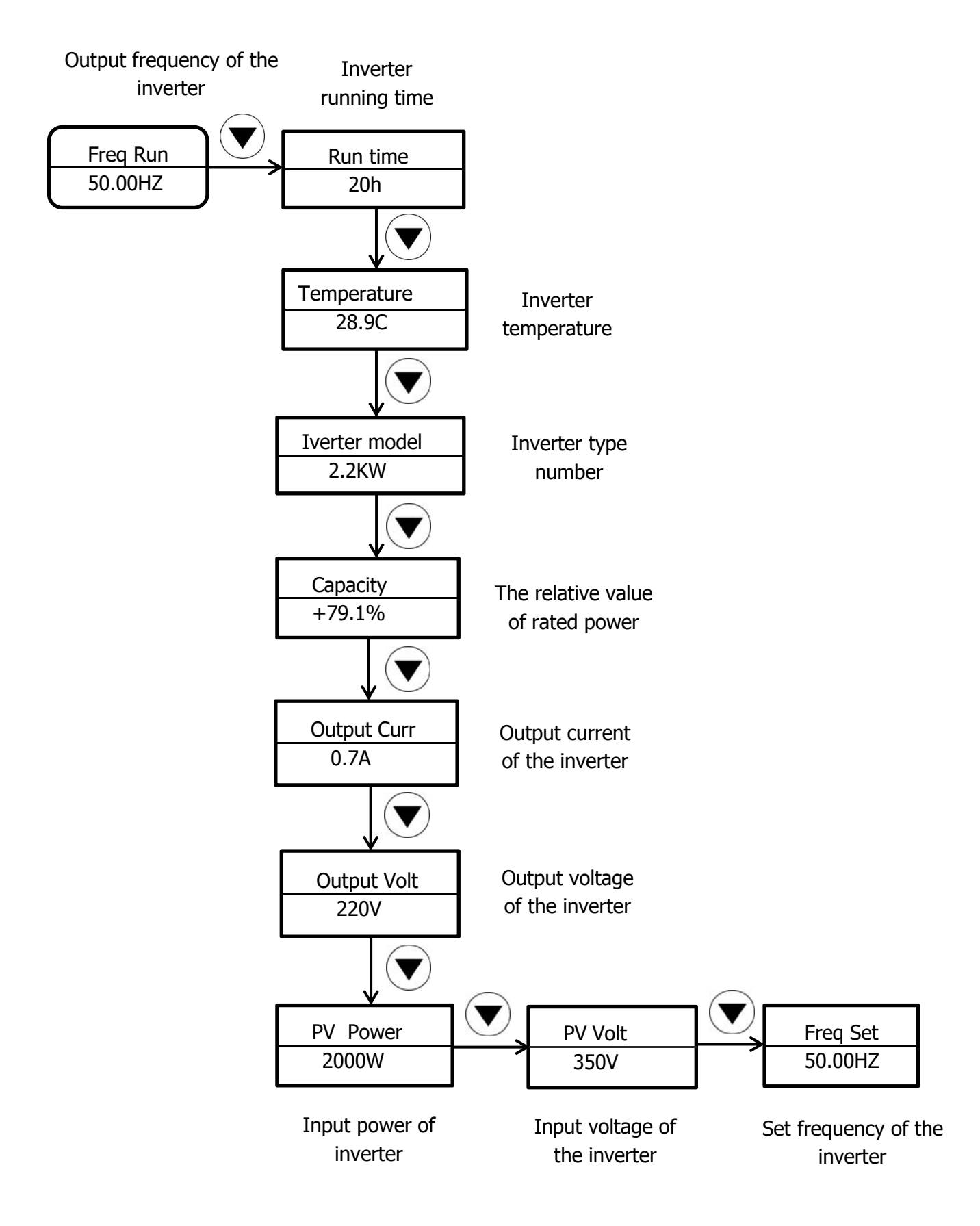

### **Debugging Guidance**

Before setting the parameters, please make sure all the wiring is correct.

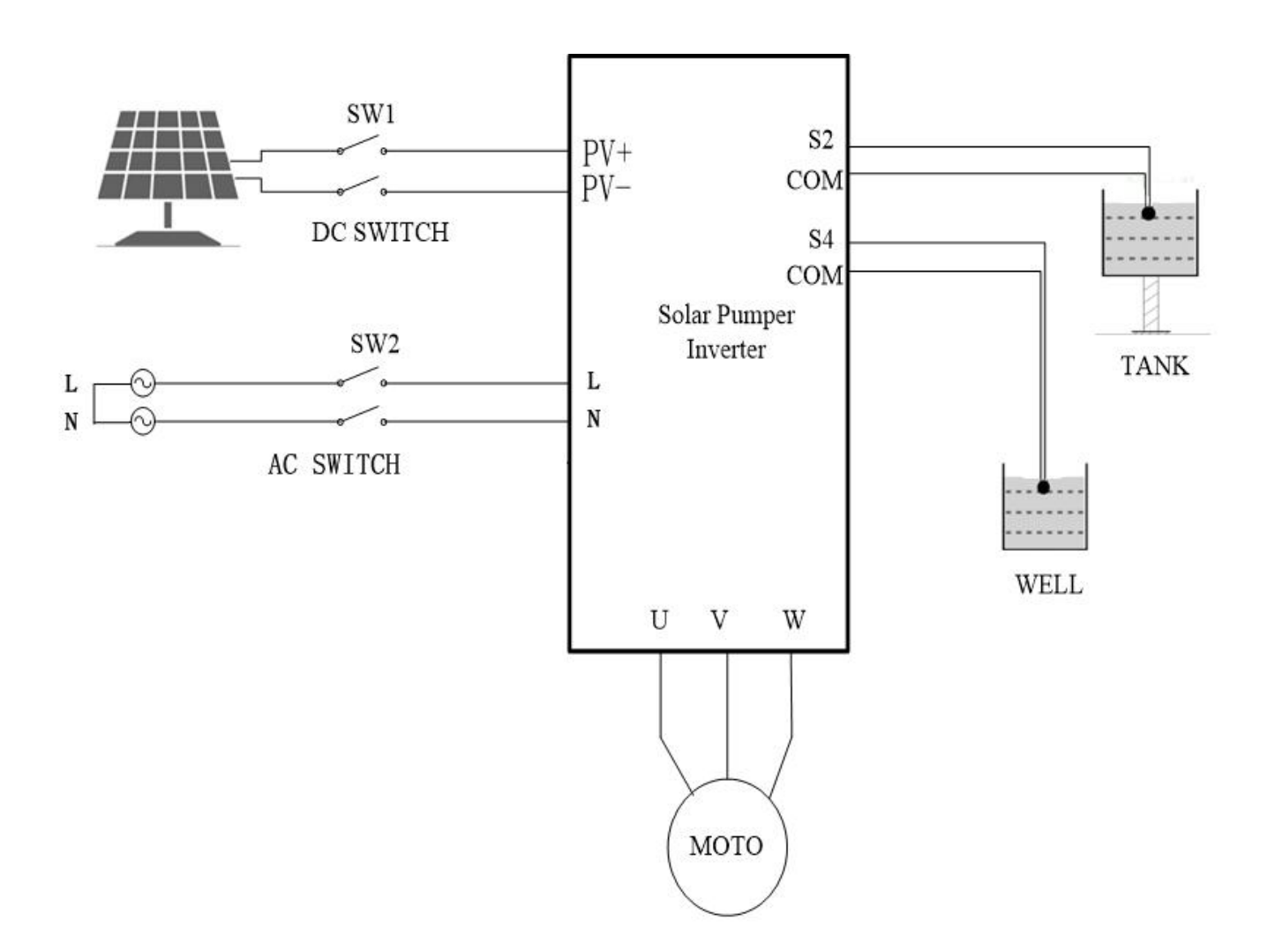

- a. Set P00.01=0, to set as manual operation mode .
- b. Set the motor type through P00.02:0 indicates 3PH motor and 1 indicates 1PH motor.
- c. Set water pump nameplate parameters: P02.01 motor rated power value; P02.02 motor rated frequency value; P02.04 motor rated voltage value; P02.05 motor rated current value.
- d. Water output test of pump

Click the run button to observe the running frequency and wateroutput.Under the normal strong light condition, if the operation frequency of three-phase motor is low or the water volume is small, it indicates that the motor line may be connected reversely, so it is necessary to set function code P00.13=1 or exchange the wiring of two motor lines.

e. After finishing parameter setting of water pump, set P00.01=1. The operation code channel is altered as original automatic mode instruction.
 Notice: If the inverter fails, set P00.18 to restore the factory settings.

Debugging Flow Chart

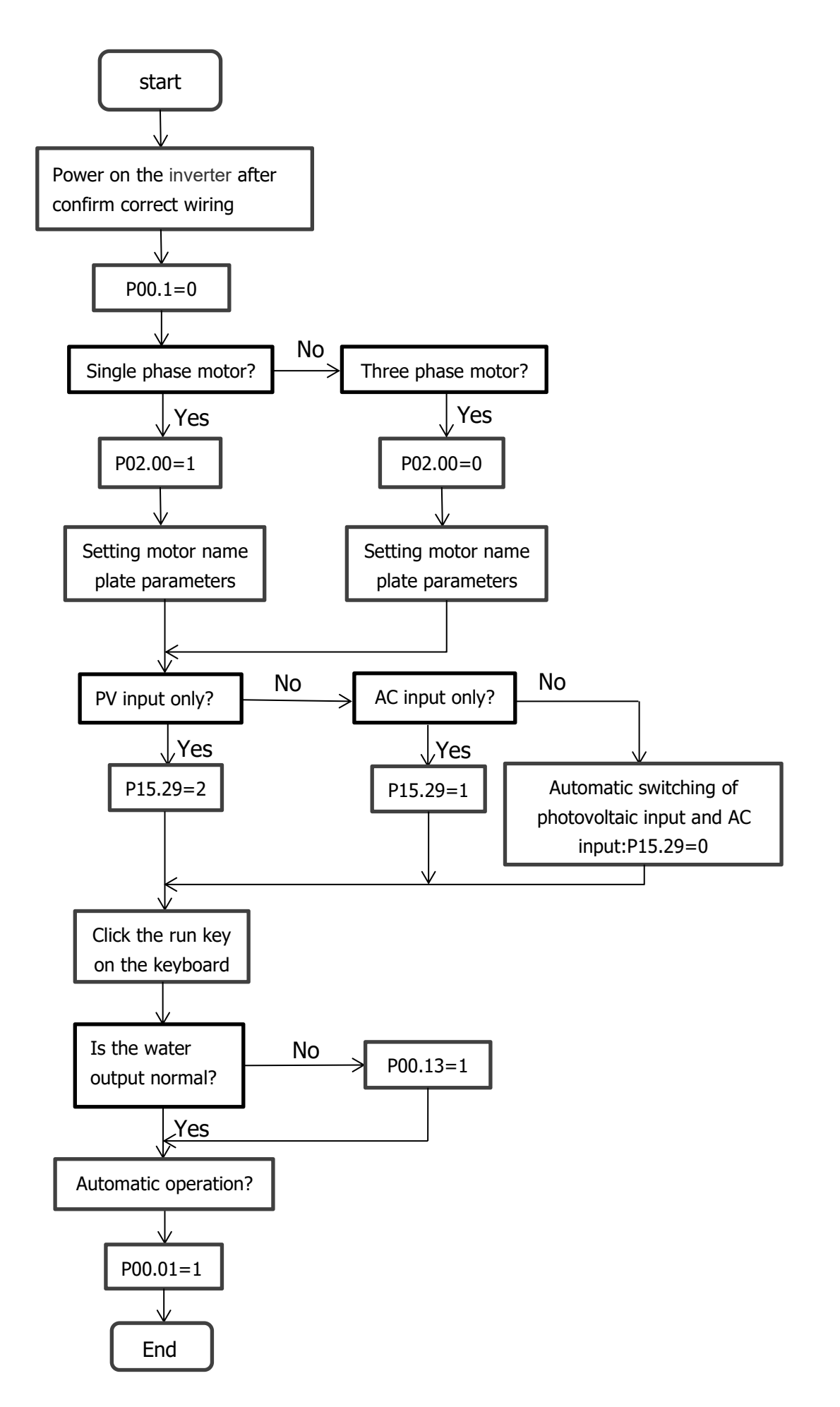

#### **Parameters Setting**

#### 1. Work Mode Setting

The inverter includes three work modes: manual work mode, fully-automatic terminal work mode, GPRS work mode (optional). The default mode is fully-automatic terminal work mode.

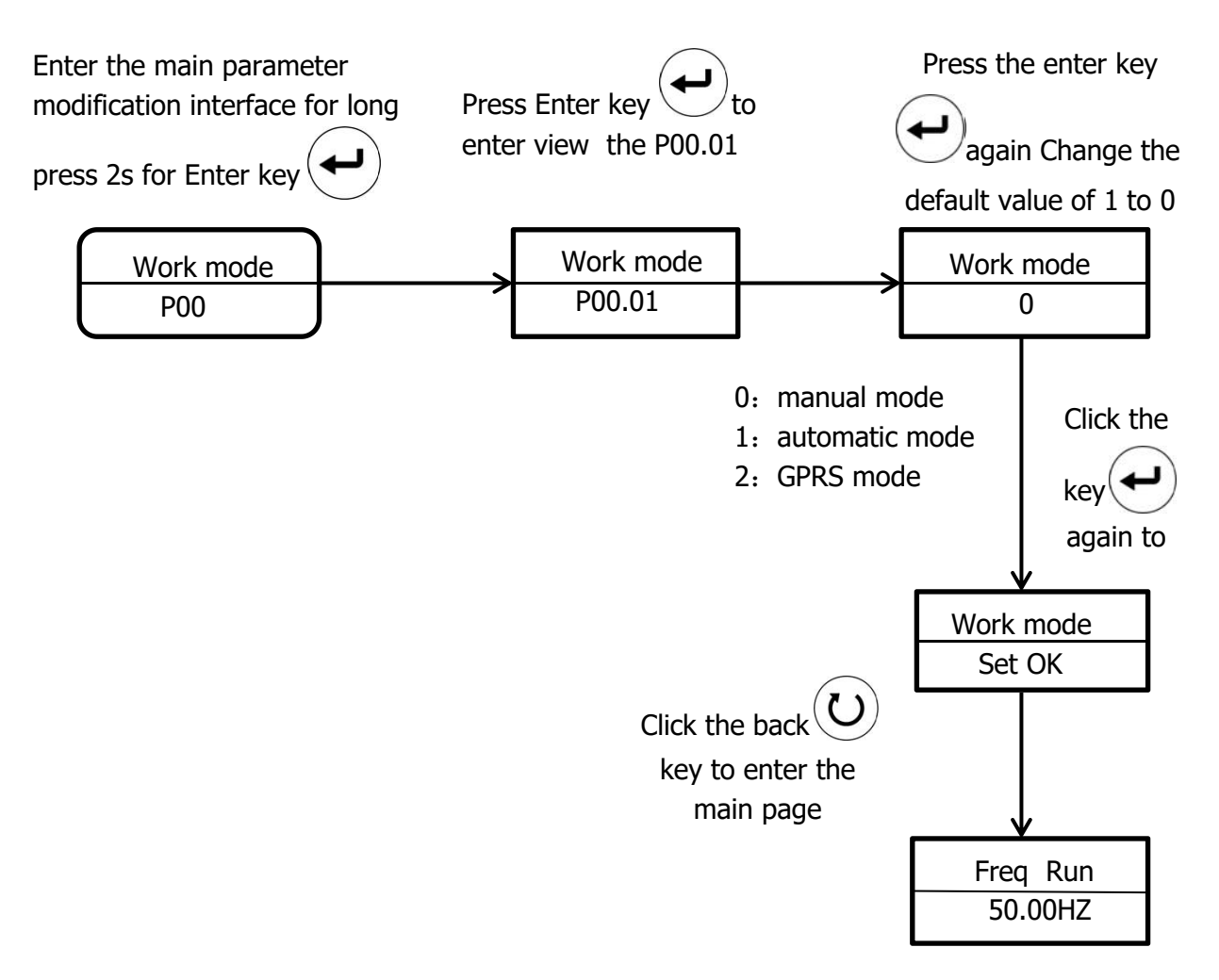

#### 2. Parameters Setting (Example)

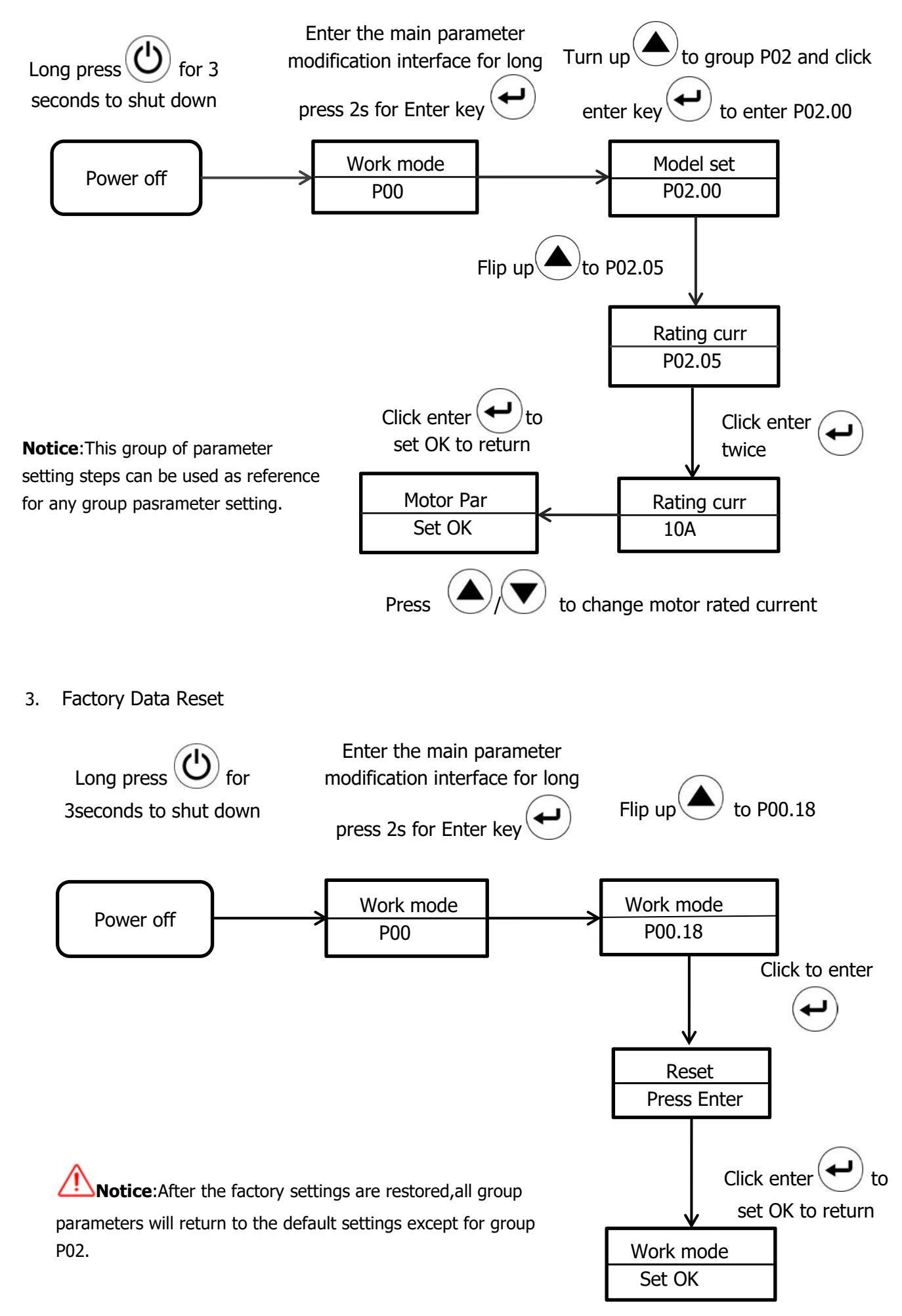

#### 4. Model Setting

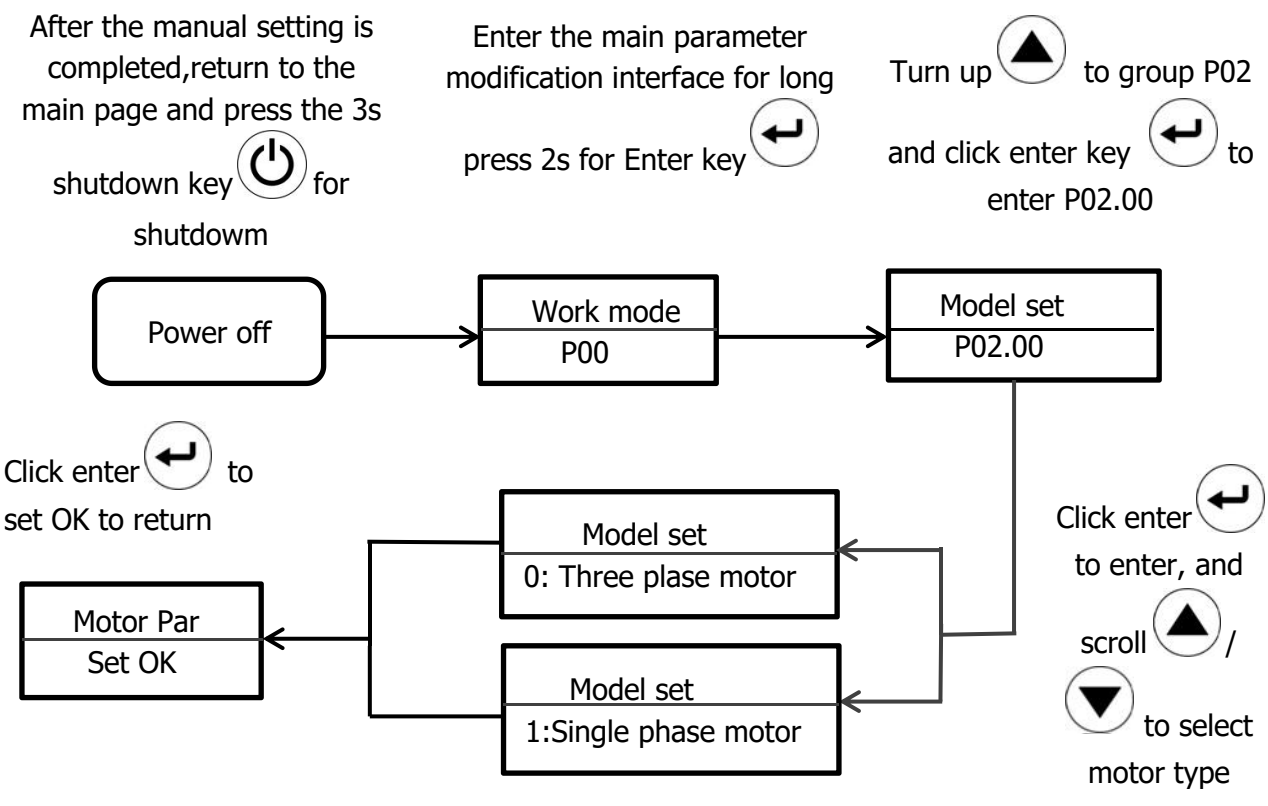

When the three-phase motor is set to the singlephase motor, the P02.05 needs to be changed to the corresponding single-phase motor current.

Notice: The set value of the parameter cannot be modified on the running state.if inverter is in auto mode, but you need to set value of the parameter. First setting P00.01=0, manual operation

mode settings, press of for 2s, then inverter stops control. then you can set the P00~P15 group of function parameter.

20

## **Function Parameters**

| SN     | Name                                        | Scope               | Introduction                                                                                                    | Default<br>Value      |
|--------|---------------------------------------------|---------------------|----------------------------------------------------------------------------------------------------|-----------------------|
| P00.01 | Run commamd<br>model                        | 0~2                 | 0: manual operation mode<br>1: auto operation mode<br>2: communication operation mode                                                                                                    | 1                     |
| P00.03 | MAX. Output<br>frequency                    | P00.04~400.0<br>0Hz | The paramater is used to set the maximum output frequency of theinverter                                                                                                    | 50.00Hz               |
| P00.04 | Upper limit of<br>the running<br>frequency  | P00.05~<br>P00.03   | The paramater is the upper limit of the<br>output frequency of the inverter which is<br>lower than or equal the maximum frequency                                                                    | 50.00Hz               |
| P00.05 | Lower limit of<br>the running<br>frequency  | 0.00Hz~<br>P00.04   | If the solar energy is not sufficient to power<br>the motor, inverter will drop frequency<br>runing. The inverter will stop run when the<br>runing frequency lower than the lower limit<br>frequency | 0Hz                   |
| P00.11 | Acceleration<br>time                        | 0.0~3600.0s         | Acceleration time refers to the time required<br>for the pump inverter to accelerate from 0Hz<br>to the maximum output frequency(P00.03)                                                             | 10s                   |
| P00.12 | Deceleration<br>time                        | 0.0~3600.0s         | Deceleration time refers to the time required<br>for the pump inverter to decelerate from the<br>maximum output frequency(P00.03) to 0Hz                                                             | 10s                   |
| P00.13 | Set direction                               | 0~2                 | <ul><li>0: The inverter runs in the forward diretion</li><li>1: The inverter runs in the reverse diretion</li><li>2: Forbid to run in reverse diretion</li></ul>                                     | 0                     |
| P00.18 | Function restore parameter                  | 0~1                 | <ol> <li>0: No operation</li> <li>1: Restore the default value</li> </ol>                                                                                                    | 0                     |
| P01.08 | Stop mode                                   | 0~1                 | 0: Decelerate to stop<br>1: Coast to stop                                                                                                    | 0                     |
| P02.00 | Motor type                                  | 0~1                 | 0: Three phase motor<br>1: Single phase motor                                                                                                    | 1                     |
| P02.01 | Rated power of<br>asynchronous<br>motor     | 0.1~ 3000.0kw       | Set this parameter according to rated power<br>on the pump nameplate<br>NOTE: when resetting the rated power of the<br>motor(P02.01),you can initialize the motor<br>parameter of (P02.02~P02.05)    | Model<br>confirmation |
| P02.02 | Rated frequency<br>of asynchronous<br>motor | 0.01Hz ~<br>P00.03  | Set this parameter according to rated frequency on the pump nameplate                                                                                                    | 50.00Hz               |
| P02.04 | Rated voltage of<br>asynchronous<br>motor   | 0 ~ 1200V           | Set this parameter according to rated voltage on the pump nameplate                                                                                                    | Model<br>confirmation |
| P02.05 | Rated current of<br>asynchronous<br>motor   | 0.8 ~ 6000A         | Set this parameter according to rated current<br>on the pump nameplate                                                                                                    | Model confirmation    |
| P02.27 | Motor overload<br>protection factor         | 20.0%~120.0<br>%    | The pump motor over-load protection factor<br>when<br>over-load, please refer to the rated current of<br>motor to set this parameter.                                                                | 100.0%                |

| P15.00 | PV Inverter<br>Selection                                    | 0: Disable<br>1: Enabled | 0: means the MPPT function is invalid<br>1: means the MPPT function is enabled                                                                                                    | 1      |
|--------|-------------------------------------------------------------|--------------------------|----------------------------------------------------------------------------------------------------|--------|
| P15.04 | PID Max. Output<br>Frequency                                | P15.05~<br>100.0%        | P15.05~100.0%(100% corresponding to<br>P00.03)<br>P15.04 is used to limit the Max. value of<br>target frequency                                                                                                    | 100.0% |
| P15.05 | PID Min. Output<br>Frequency                                | 0.0%~P15.04              | 0.0%~ P15.04(100% corresponging to<br>P00.03)<br>P15.05 is used to limit the Min. value of<br>target frequency                                                                                                    | 20.0%  |
| P15.13 | Full-water delay                                            | 0~10000S                 | Time setting of full-water delay                                                                                                    | 5S     |
| P15.14 | Wake-up delay<br>when full-Water                            | 0~10000S                 | During the full-water warning, if the detected<br>full-water signal is cleared, the delay<br>counts, after the time set by P15.14,the<br>warning is cleared.                                                                                                    | 205    |
| P15.16 | Operation time<br>of water pump<br>Dry-run                  | 0.0~1000.0S              | Set the operation time of Dry-run operation.<br>Under the continuous Dry- run operation,<br>the inverter will stop run, if the operation<br>time is reached.                                                                                                    | 60.0S  |
| P15.17 | Current<br>detection of<br>automatic Dry-<br>run protection | 0.0~100.0%               | 0.0%: If it is 0.0%, it is determined by the inverter<br>0.1%~100.0%: It is determined by P15.17<br>100% corresponds to the rated motor<br>current.<br>If the target frequency and the absolute<br>value of the ramp frequency is less than or<br>equal P15.19, and the current corresponding<br>to the current frequency is less than P15.17,<br>after the time set by P15.16, the inverter will<br>stop run: otherwise, it will operate<br>normally. If the state is not continuous, the<br>delay counting will be cleared automatically. | 50.0%  |
| P15.18 | Reset delay of<br>water pump<br>Dry- run                    | 0.0~1000.0S              | Dry-run protection recovery time.<br>The operation time and reset time are<br>counted at the same time, It is bigger than<br>P15.16.After the time set by P15.18-<br>P15.16, the inverter will reset.                                                                                                    | 120.0S |
| P15.19 | Lag frequency<br>threshold                                  | 0.00~200.00H<br>z        | P15.19 is the lag frequency for the analysis<br>of Dry-run operation. If the target frequency<br>and the absolute value of the ramp<br>frequency is less than or equal P15.19, the<br>current will be compared.                                                                                                    | 0.50Hz |
| P15.20 | Delay Time of<br>Weak Light                                 | 0.0~3600.0S              | If the output frequency is less than or equal<br>to the lower limit of PI output frequency and<br>the state lasts for the set value by P15.20,<br>the inverter will stop run.If the state is not<br>continuous, the delay counting will be<br>cleared automatically.<br>NOTE:If the PV voltage is lower than<br>software undervoltage point, it will stop run<br>and no need to wait for the set time.<br>If P15.29=0,the system will swith to the AC<br>input when the light is weak.                                                      | 100.0S |

| P15.21 | Delay time of<br>wake-up at<br>weak light                   | 0.0~3600.05 | If the PV voltage is higher than the starting voltage, after the delay time, it will run again.<br>when P15.29=0, if the PV voltage is higher than 120V,after the delay time, it will switch to solar input model.                                                                                                    | 300.0S             |
|--------|-------------------------------------------------------------|-------------|----------------------------------------------------------------------------------------------------|--------------------|
| P15.29 | PV input and AC<br>input selection                          | 0~2         | 0: Automatic input, the system will switch<br>between PV and AC input according to the<br>detected PV voltage and threshold.<br>1: Forced AC input<br>2: Forced PV input<br>Threshold setting for switch to AC input.<br>For models of 220V:<br>0.75KW:60.0V<br>1.5KW~4.0KW:80.0V<br>For models of 380V:<br>2.2KW~5.5KW:180.0V<br>Threshold setting for switch to PV input.<br>For models of 220V:<br>0.75KW:100.0V<br>1.5KW~4.0KW:120.0V<br>For models of 380V:<br>2.2KW~5.5KW:240.0V | 0                  |
| P15.30 | Threshold<br>setting for<br>switching to<br>power frequency | 0V-P15.31   | If the PV voltage is lower than the threshold<br>or the light is weak, it can be switched to<br>power frequency input through relay<br>output.( <b>Note:</b> The minimum operation<br>voltage of the system is 60V.)<br>If the value is 0, the function is disabled.<br>The default value depends on medel.<br>For models of 220V:<br>0.75KW:60.0V<br>1.5KW,2.2Kw and 4KW:80.0V                                                                                                    | Depend on<br>model |
| P15.31 | Threshold<br>setting for<br>switching to PV<br>input        | P15.30-400V | If PV voltage is higher than the<br>ththreshold, after the delay time of P15.21, it<br>can be switched to PV input through relay<br>output. In order to avoid repeated<br>switching, the threshold needs to be higher<br>than the threshold of P15.30 If the value is<br>0.0, the function is disabled.<br>The default value depends on model.<br>For models of 220V:<br>0.75KW:100.0V<br>1.5KW,2.2KW and 4KW:120.0V                                                                   | Depend on<br>model |
| P15.32 | Delay Time of<br>Dry-water                                  | 0~10000S    | Delay Time settiing of dry-water                                                                                                    | 5S                 |
| P15.33 | Wake-up delay<br>time of Dry-<br>water                      | 0~10000S    | During the Dry-water warning, if the detected dry-water signal is cleared, the delay counts, after the time set by P15.33,the warning is cleared.                                                                                                    | 205                |

## Troubleshooting

The inverter has complete protection. When a failure occurs, the inverter will take protective measures. The general protection is to stop the motor from running and forbid it to restart within a certain period.

| Fault Code                      | Fault type                        | Possible Reasons                                                                                                    | Solution                                                                                                    |
|---------------------------------|-----------------------------------|----------------------------------------------------------------------------------------------------|----------------------------------------------------------------------------------------------------|
| Power off                       | No failure                        | ١                                                                                                    | ١                                                                                                    |
| Inc OVP<br>Dec OVP<br>Const OVP | Overvoltage                       | 1.Input voltage is too high<br>2.There is large energy feedback                                                                                                    | <ol> <li>Check the voltage of solar<br/>array</li> <li>Check if the DEC time of the<br/>load is too short or the inverter<br/>starts during the rotation of the<br/>motor</li> </ol>                                                                     |
| Bus low                         | Undervoltage                      | 1.Input voltage is too low;<br>2.Illumination intensity is too<br>weak                                                                                                    | Check the voltage of solar<br>array                                                                                                    |
| Inc OCP<br>Dec OCP<br>const OCP | Overcurrent                       | <ol> <li>The load of pump is too large;</li> <li>The voltage of solar array is too low;</li> <li>The motor wiring is too long</li> <li>The power of the inverter is too low</li> <li>The grounding is short circuited or the output is phase loss</li> </ol> | <ol> <li>Replace for a smaller pump;</li> <li>Check voltage of solar array;</li> <li>Shorten the wiring between<br/>inverter and motor</li> <li>Select the inverter with a<br/>larger power</li> <li>Check if the load is short<br/>curcuited</li> </ol> |
| Overload Pump                   | Water pump is<br>overload         | <ol> <li>The motor setting rated<br/>current is incorrent</li> <li>Input voltage is too low</li> <li>Improper motor's overload<br/>protection threshold</li> <li>Motor block or sudden change<br/>of load</li> </ol>                                         | <ol> <li>Reset the rated cueernt of<br/>the motor</li> <li>Inspect the input power<br/>supply</li> <li>Set proper motor rated<br/>current</li> <li>Check the load and adjust<br/>torque boost</li> </ol>                                                 |
| Overload VF                     | Inverter is<br>overload           | 1.Acc time is too short<br>2.Restart the rotating motor<br>3.Input voltage is too low<br>4.the load is too heavy                                                                                                    | <ol> <li>Increase the Acc time</li> <li>Avoid restart after power off</li> <li>Check the power supply</li> <li>Select bigger capacity</li> <li>inverter</li> </ol>                                                                                       |
| IGBT short                      | Module<br>overcurrent             | Output short circuit or grounding module damage                                                                                                    | 1.Check the wiring<br>2.Get after-sells support                                                                                                    |
| Inv Overtemp                    | Module is<br>over-<br>temperature | 1.Air flue is blocked<br>2.Environment temperature is<br>too high                                                                                                    | 1.Clean air flue or improve<br>ventilation<br>2.Degree the environment                                                                                                    |
| Rec Overtemp                    | Module is<br>over-<br>temperature | <ul><li>3.The time of overload runing is too long.</li><li>4.Control board abnormal</li></ul>                                                                                                    | temperature<br>3.Select a proper motor<br>4.Ask for support                                                                                                    |
| Phase out loss                  | Output default<br>phase           | Phase loss of U,V,W output<br>(or a serious unbalance in<br>3phase input)                                                                                                    | 1.Check the output distribution<br>2.Check the motor and cable<br>3.Get after-sells support                                                                                                    |

| Shortcut GND 1                                                   | Grounding<br>short circuit                 | The output line may be<br>connected with ground                                                                                                    | Check the wiring                                                                                                    |
|------------------------------------------------------------------|--------------------------------------------|----------------------------------------------------------------------------------------------------|----------------------------------------------------------------------------------------------------|
| Current<br>detection<br>failure                                  |                                            | <ol> <li>The control board connection<br/>is in poor contact</li> <li>The hall component is<br/>damaged</li> <li>The magnifying circuit is<br/>abnormal</li> <li>The magnifying circuit is<br/>abnormal</li> </ol> | 1.Check the connector and<br>rewire<br>2.replace the hall component<br>3.replace the main control<br>panel<br>4.Get after-sells support                                                                                                    |
| Lack load<br>when set dry-<br>power<br>( P15.15 ) is<br>not 0.0% | Water pump<br>conducts "dry-<br>operation" | 1.Water pump's connection<br>wires are all open circuit.<br>2.Water sources are lacking of<br>water                                                                                                    | 1.Check P15.15 parameter<br>2.Check whether the water<br>pump wiring condition and<br>water pump power meet the<br>requirements of inverter<br>capacity                                                                                                    |
| Lack Water                                                       | Water<br>shortage                          | Water shortage warning                                                                                                    | <ul> <li>1.If the water empty alarm<br/>function is enabled, the device<br/>automatically stops after the<br/>water empty alarm remains for<br/>a certain period of time, and<br/>no processing is needed.</li> <li>2. If the water empty alarm<br/>function is not enabled, check<br/>whether there are terminals<br/>misconnected</li> </ul> |
| Water Full                                                       | Water full                                 | Water full warning                                                                                                    | <ul> <li>1. If the water full alarm<br/>function is enabled, the device<br/>automatically stops after the<br/>water empty alarm remains for<br/>a certain period of time, and<br/>no processing is needed.</li> <li>2. If the water empty alarm<br/>function is not enabled, check<br/>whether there are terminals<br/>misconnected</li> </ul> |
| Com Fault                                                        | Communicatio<br>n failure                  | Device or circuit damage                                                                                                    | Reset<br>Get after-sells support                                                                                                    |

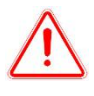

Warning: Try to find out the failure reason before your try reset. If it can't reset or suffers failure again after reset, please try find out the reason first. Continuously resetting could damage the inverter.

## Specifications

| MODE                            | 750ST2                    | 1500ST2                           | 2200ST2                 | 4000ST2                 |  |  |  |
|---------------------------------|---------------------------|-----------------------------------|-------------------------|-------------------------|--|--|--|
| DC INPUT                        | DC INPUT                  |                                   |                         |                         |  |  |  |
| Max.DC voltage                  | 450V                      |                                   |                         |                         |  |  |  |
| Starting voltage                |                           | 8                                 | 0V                      |                         |  |  |  |
| Recommended MPPT voltage        |                           | 100~                              | ~400V                   |                         |  |  |  |
| Max. DC current                 | 9A                        | 12A                               | 12A                     | 20A                     |  |  |  |
| Number of input channels        | 1                         | 1                                 | 1                       | 2                       |  |  |  |
| AC INPUT                        |                           |                                   |                         |                         |  |  |  |
| Input voltage                   |                           | 1PH 220 $\sim$ 240V               | / (-15%∼+10%)           |                         |  |  |  |
| Rated input current             | 9.5A                      | 16A                               | 24A                     | 38A                     |  |  |  |
| Input frequency                 |                           | 47~                               | 63 Hz                   |                         |  |  |  |
| AC input terminal               |                           | L,ľ                               | N,PE                    |                         |  |  |  |
| AC OUTPUT                       |                           |                                   |                         |                         |  |  |  |
| Rated output power              | 750W                      | 1500W                             | 2200W                   | 4000W                   |  |  |  |
| Rated output current            | 4.2A (3PH) /<br>5.1 (1PH) | 7.5A (3PH) /<br>10.2A (1PH)       | 10A (3PH) /<br>14 (1PH) | 16A (3PH) /<br>25 (1PH) |  |  |  |
| Output wiring mode              | 1P2L / 3P3L               |                                   |                         |                         |  |  |  |
| Output voltage                  | 0~220V                    |                                   |                         |                         |  |  |  |
| Output frequency                | 0~50/60Hz                 |                                   |                         |                         |  |  |  |
| CONTROL PERFORMANCE             | CONTROL PERFORMANCE       |                                   |                         |                         |  |  |  |
| Control mode                    | V/F                       |                                   |                         |                         |  |  |  |
| Motor type                      | Asyn                      | chronous motor, 1 P               | hase 220V / 3 Phase     | e 220V                  |  |  |  |
| PROTECTION FUNCTIONS            |                           |                                   |                         |                         |  |  |  |
| Output overcurrent              |                           | Y                                 | ΈS                      |                         |  |  |  |
| Output overlode                 |                           | Y                                 | ΈS                      |                         |  |  |  |
| Output short-circuit            |                           | Y                                 | ΈS                      |                         |  |  |  |
| Dry/Overflow protection         |                           | Y                                 | ΈS                      |                         |  |  |  |
| OTHERS                          |                           |                                   |                         |                         |  |  |  |
| Display                         |                           | L                                 | CD                      |                         |  |  |  |
| Comunication                    |                           | GPRS/WiF                          | i (Optional)            |                         |  |  |  |
| Certificate Standard            |                           | (                                 | CE                      |                         |  |  |  |
| Dimensions (W×D×H), mm          |                           | 370×335×135                       |                         | 455×360×153             |  |  |  |
| Net weight, kg                  |                           | 9.5                               |                         | 16.5                    |  |  |  |
| Operation temperature range     |                           | -25 $\sim$ 60°C (with d           | erating above 45°C)     |                         |  |  |  |
| Environmental Protection Rating |                           | IF                                | 265                     |                         |  |  |  |
| Cooling                         | Natural cooling           |                                   |                         |                         |  |  |  |
| Altitude                        |                           | 2000m (with derating above 2000m) |                         |                         |  |  |  |
| Relative humidity               | 0~100%                    |                                   |                         |                         |  |  |  |